## How To Find Your Online Program

Once you are signed into your online account,

| <b>ASSOCIATION</b>                      | Home Memi            | Public                                                | About                                                       |                                              |                              |             |
|-----------------------------------------|----------------------|-------------------------------------------------------|-------------------------------------------------------------|----------------------------------------------|------------------------------|-------------|
| continuing legal education              | 1                    |                                                       |                                                             |                                              |                              |             |
| Browse by<br>Delivery Type → Searce     | :h                   | Go                                                    | Advanced Search                                             |                                              | Hello, Mark<br>My Account -  | ) 0<br>Cart |
| ome » My Account                        |                      |                                                       |                                                             |                                              |                              |             |
| My Products My Receipts My              | y Profile My Email P | references                                            |                                                             |                                              |                              |             |
|                                         |                      | Sort By: Defaul                                       | t <mark>(Future Live Dates, th</mark>                       | en Purchase Date I                           | Newest to Oldest)            | ×           |
| ▼ Refine your results                   |                      | 11-10-2020 @ 1::<br>Trenches                          | 30 pm - Tales from the                                      | Delivery Type:<br>Webcast                    | Event Date:<br>Nov 10, 2020  |             |
| Last 365 Days                           | Play                 | Purchase<br>Expires:                                  | ed: Nov 04, 2020<br>Dec 01, 2020 12:01 AM                   | (Central Time)                               | E Rec                        | eipt        |
| <b>End Date:</b> 11/05/2020             | Downlo<br>Materia    | Event Da<br>Credit(s)                                 | Ite: Nov 10, 2020 1:30 Pt<br>1: 1 Total Credit Hour; 1 of 1 | M - 2:20 PM (Centra<br>which can be used tov | I Time)<br>vards Ethics Cale | to<br>ndar  |
| Delivery Type                           | Get<br>Certific      | ate + Description                                     | 1                                                           |                                              |                              |             |
| All Deliveries Webcast External Meeting | 2 >                  | 11-11-2020 @ 09<br>Mindset: Coming<br>Global Crisis   | 1:00 am - A Resilient<br>Back Stronger After a              | Delivery Type:<br>Webcast                    | Event Date:<br>Nov 11, 2020  |             |
| • All Statuses<br>Other<br>Pending      | 3 >                  | 11-11-2020 @ 2:<br>Every Lawyer Ne<br>Burning Out and | 00 pm - Five Things<br>eds to Know About<br>Bouncing Back   | <b>Delivery Type:</b><br>Webcast             | Event Date:<br>Nov 11, 2020  |             |
|                                         | 4 > 2020 VIA         | 11-11-2020 @ 3:<br>Centered Law Fir                   | 00 pm - The Client-<br>m: How to Succeed in                 | Delivery Type:                               | Event Date:                  |             |

You can sort your programs a number of different ways:

**Event Date** 

Purchase Date

Title

Once you sort your programs, all you need to do is scroll down the list until they find the program you would like to view:

| > All Statuses<br>Other<br>Pending | 3 ►  | 2020 VIATUAL<br>ANNUAL MEETING  | 11-11-2020 @ 2:00 pm - Five Things<br>Every Lawyer Needs to Know About<br>Burning Out and Bouncing Back                                                                    | Delivery Type:<br>Webcast                    | Event Date:<br>Nov 11, 2020    |         |
|------------------------------------|------|---------------------------------|----------------------------------------------------------------------------------------------------|----------------------------------------------|--------------------------------|---------|
|                                    | 4 ►  | PEZO VIA TUAL<br>ANNUAL MEETING | 11-11-2020 @ 3:00 pm - The Client-<br>Centered Law Firm: How to Succeed in<br>an Experience-Driven World (Sponsored<br>by CLIO)                                            | <b>Delivery Type:</b><br>Webcast             | Event Date:<br>Nov 11, 2020    |         |
|                                    | 5 ►  | PEZO VIATUAL<br>ANNUAL MEETING  | 11-12-2020 @ 09:00 am - COVID and<br>the HIPAA Privacy Rule                                                                                                    | <b>Delivery Type:</b><br>Webcast             | Event Date:<br>Nov 12, 2020    |         |
|                                    | 6 •  | PEZO VIATUAL<br>ANNUAL MEETING  | 11-12-2020 @ 10:00 am - Employment<br>Law in Pandemic Times: Leave, return<br>to work, testing, remote work and OSHA<br>issues                                             | <b>Delivery Type:</b><br>Webcast             | Event Date:<br>Nov 12, 2020    |         |
|                                    | 7 ►  | PEZO VIATUAL<br>ANNUAL MEETING  | 11-12-2020 @ 1:00 pm - COVID 19<br>Housing Issues for Lenders:<br>Foreclosures, Replevins, Evictions, and<br>Bankruptcy                                                    | <b>Delivery Type:</b><br>Webcast             | Event Date:<br>Nov 12, 2020    |         |
|                                    | 8 ►  | PEZO VIATUAL<br>ANNUAL MEETING  | 11-12-2020 @ 3:00 pm - What I Wish<br>I'd Learned in Law School: Running the<br>Ethical Office in the 21st Century.<br>Speaker is Claude Ducloux. (Sponsored<br>by LawPay) | <b>Delivery Type:</b><br>Webcast             | Event Date:<br>Nov 12, 2020    |         |
|                                    | 9 ⊧  | DE20 VIATUAL<br>ANNUAL MEETING  | 11-13-2020 @ 2:00 pm - Everything a<br>Law Firm Should Know About Microsoft<br>365                                                                                         | <b>Delivery Type:</b><br>Webcast             | Event Date:<br>Nov 13, 2020    |         |
|                                    | 10 ► | DEZE VIRTUAL<br>ANNUAL MEETING  | 11-13-2020 @ 3:00 pm - Free Online<br>Client Development (Google My<br>Business, Social Networking, and<br>Communities)                                                    | <b>Delivery Type:</b><br>Webcast             | Event Date:<br>Nov 13, 2020    |         |
|                                    | 11 • | PEZO VIATUAL<br>ANNUAL MEETING  | 11-11-2020 @ 4:00 pm - Tapping into<br>the Wisdom of the Body to Optimize<br>Your Life                                                                                     | <b>Delivery Type:</b><br>External<br>Meeting | Purchase Date:<br>Nov 04, 2020 | PENDING |
|                                    | 12 ► | < <b>``</b> >                   | 11-06-2020 @ 9:30 am - Business and<br>Corporate Law Test Run                                                                                                    | <b>Delivery Type:</b><br>External<br>Meeting | Purchase Date:<br>Nov 03, 2020 | PENDING |

Once you find the program you would like to view, click on the title, you will now see additional information:

| <br>6                                                            | 11-12-2020 @ 10:00 am - Employment<br>Law in Pandemic Times: Leave, return<br>to work, testing, remote work and OSHA<br>issues                     | <b>Delivery Type:</b><br>Webcast         | Event Date:<br>Nov 12, 2020 |  |  |
|------------------------------------------------------------------|----------------------------------------------------------------------------------------------------|------------------------------------------|-----------------------------|--|--|
| Play     Play     Download     Materials     Get     Certificate | Purchased: Nov 04, 2020<br>Expires: Dec 01, 2020 12:01 AM (<br>Event Date: Nov 12, 2020 10:00 A<br>Credit(s): 1 Total Credit Hour<br>+ Description | 10:00 AM - 10:50 AM (Central Time)<br>ur |                             |  |  |
| 7 >                                                              | 11-12-2020 @ 1:00 pm - COVID 19<br>Housing Issues for Lenders:<br>Foreclosures, Replevins, Evictions, and<br>Bankruptcy                            | Delivery Type:<br>Webcast                | Event Date:<br>Nov 12, 2020 |  |  |

Once you find the program you would like to view, click on the "Green Play" button

| <br>6 •                       | PECE VIETUAL<br>ANNULL MEETING                      | 11-12-2020 @ 10:00 am - Employment<br>Law in Pandemic Times: Leave, return<br>to work, testing, remote work and OSHA<br>issues                     | <b>Delivery Type:</b><br>Webcast                                                                                                    | Évent Date:<br>Nov 12, 2020 |  |  |  |
|-------------------------------|-----------------------------------------------------|----------------------------------------------------------------------------------------------------|----------------------------------------------------------------------------------------------------|-----------------------------|--|--|--|
| <ul><li>●</li><li>●</li></ul> | Play<br>Download<br>Materials<br>Get<br>Certificate | Purchased: Nov 04, 2020<br>Expires: Dec 01, 2020 12:01 AM (<br>Event Date: Nov 12, 2020 10:00 A<br>Credit(s): 1 Total Credit Hour<br>+ Description | :hased: Nov 04, 2020<br>res: Dec 01, 2020 12:01 AM (Central Time)<br>t Date: Nov 12, 2020 10:00 AM - 10:50 AM (Central Time)<br>lit(s): 1 Total Credit Hour<br>ption |                             |  |  |  |
| 7 ▶                           | Pezo Vie tuAt<br>Annual Meet this                   | 11-12-2020 @ 1:00 pm - COVID 19<br>Housing Issues for Lenders:<br>Foreclosures, Replevins, Evictions, and<br>Bankruptcy                            | Delivery Type:<br>Webcast                                                                                                    | Event Date:<br>Nov 12, 2020 |  |  |  |